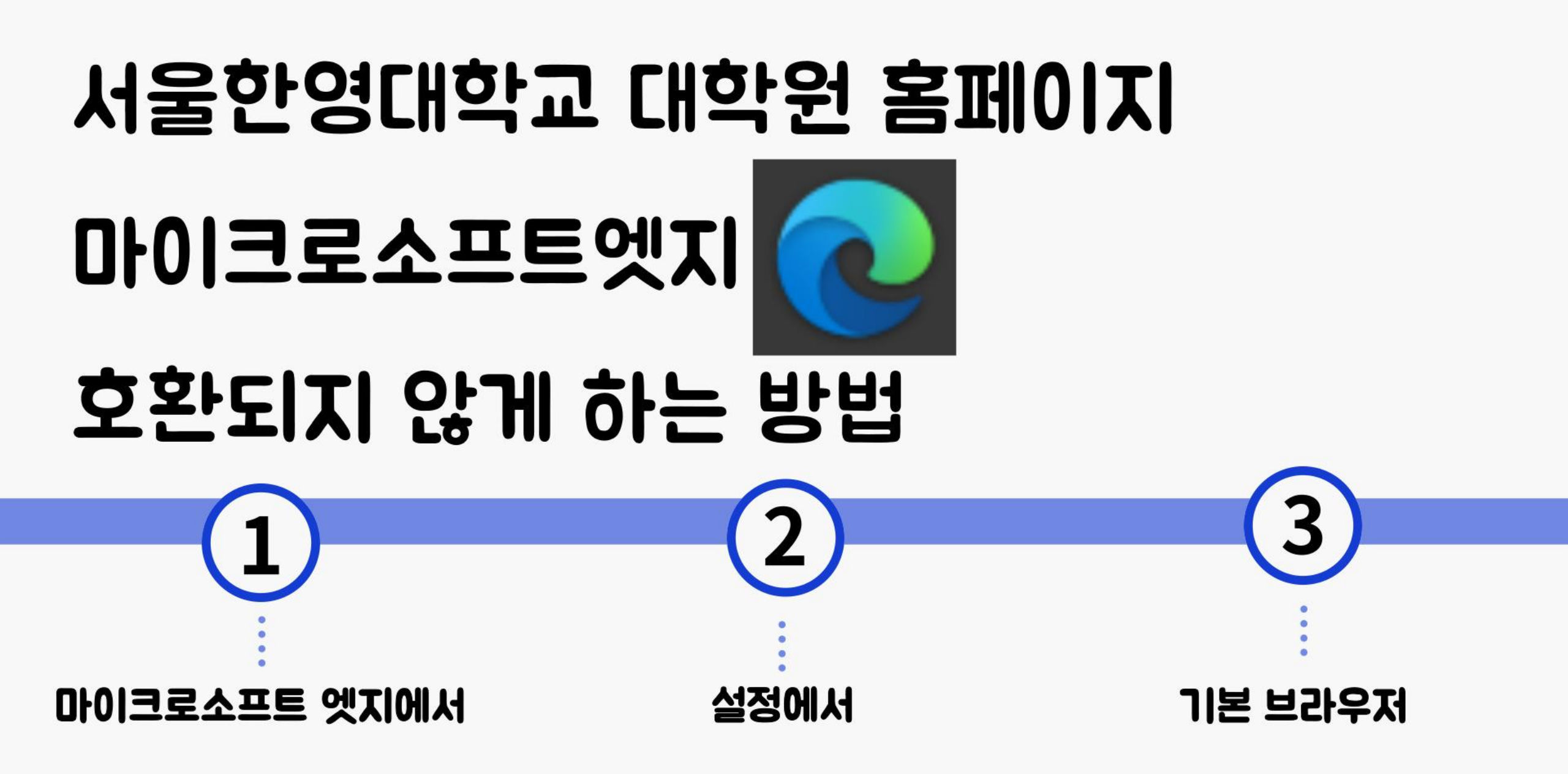

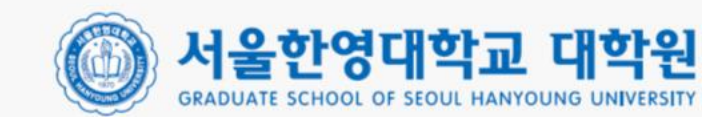

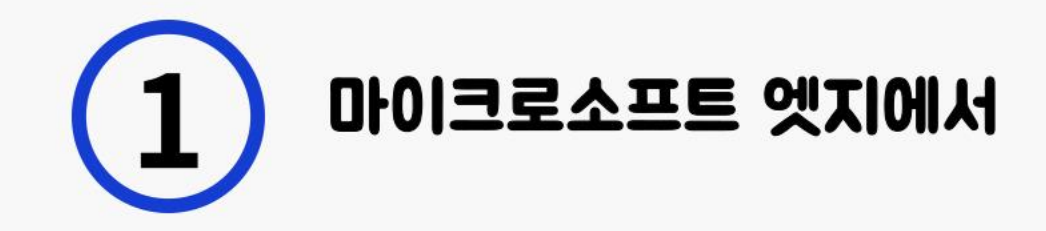

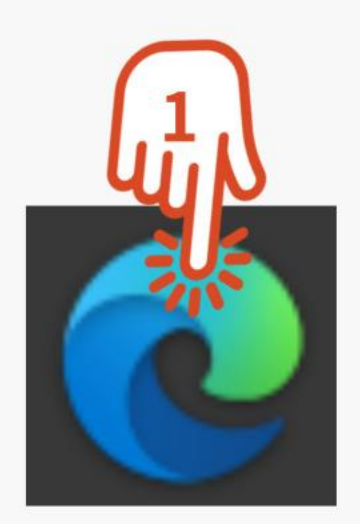

| C 4 1                 | × +                                                                                                    |                |            |                     |        |      | -     |          | ×   | 1  |   |        |    |   |
|-----------------------|----------------------------------------------------------------------------------------------------|----------------|------------|---------------------|--------|------|-------|----------|-----|----|---|--------|----|---|
|                       |                                                                                                    |                |            |                     | â      | 1    | ۲     | 0        | *** | 20 | 1 | $\sim$ |    |   |
| · 한영신학대학교 🚦           | 83 🗅 《학사중합정보                                                                                                    | D 관리자 D (      |            | 48                  |        |      |       | Ctrl+T   |     | ~  |   |        |    |   |
|                       | 100                                                                                                    |                | ۵          | 새 장에서               |        |      |       | Ctrl+N   |     |    |   |        | 2  | Υ |
| 24                    |                                                                                                    |                | 13         | 새 inPrivate 장       |        |      | Ctrl- | Shift-N  |     |    | C |        | ۷, | / |
|                       | 1000                                                                                                    |                |            | 100/ <b>4</b> 企     |        | -    | 100%  | +        | Z,  |    |   |        |    |   |
|                       | Harden                                                                                                    | _              | ۲ <u>h</u> | 물격찾기                |        |      | Ctrl  | shift+0  |     |    |   |        |    |   |
| H                     | 9                                                                                                    | H              | 1          | 경색 기록               |        |      |       | Ctrl+H   |     |    |   |        |    |   |
| Anona                 |                                                                                                    | 기 사용관업대        | ¥          | 다운로드                |        |      |       | Ctrl+J   |     |    |   |        |    |   |
|                       |                                                                                                    |                | ₿          | 8                   |        |      |       |          | >   |    |   |        |    |   |
|                       |                                                                                                    |                | 3          | 확장                  |        |      |       |          |     |    |   |        |    |   |
| 增臣 자동지                | 주요뉴스                                                                                                    | ( / 92 B W     | €.         | 철택선                 |        |      | Ctri  | +Shift+Y |     |    |   |        |    |   |
| _5년간 😡                | and the second second s | 1              | 0          | 인쇄                  |        |      |       | Ctrl+P   |     |    |   |        |    |   |
| ·文·자 0                | -                                                                                                    |                | 0          | 월 전자                |        |      | Ctrl  | +Shift+S |     |    |   |        |    |   |
| 값다알 🖪                 | The second                                                                                                    |                | 89         | 88                  |        |      |       |          |     |    |   |        |    |   |
| 리자료센 🚺                |                                                                                                    | and the second | 8          | 테이지에서 찾기            |        |      |       | Ctrl+F   |     |    |   |        |    |   |
| 판-중인 🖸                | 😑 모덕그락표 - 7시간 전                                                                                                    | CONTRACT.      | A®         | 소리내어 읽기             |        |      | Ctri  | -Shift-U |     |    |   |        |    |   |
| 에 새 옆 🖪               | [기자수첩] 현대치                                                                                                    | 가 캐스퍼의         | 83         | internet Explorer S | E ol v | 다시 = | 5     |          |     |    |   |        |    |   |
| 구. 10위 6              | 냉정한 현실, 7만                                                                                                    | 대 어디서 파        |            | 기학 도구               |        |      |       |          | >   |    |   |        |    |   |
| R 45. 10              | 4?                                                                                                    |                | 8          | 설형                  |        |      |       |          |     |    |   |        |    |   |
|                       | <b>04</b> 4                                                                                                    | ·              | 0          | 도름말 및 피드백           |        |      |       |          | 1   |    |   | ~      |    |   |
|                       |                                                                                                    | Y              |            | Microsoft Edge 달    | η      |      |       |          |     | X  | 2 | 5      | -  |   |
|                       | 1                                                                                                    | 177            | Ô          | 조직에서 관리할            |        |      |       |          | -   | N  |   | 5      | 1  |   |
| and the second second |                                                                                                    |                |            |                     |        |      |       |          |     | C  |   | 3      | )  |   |
|                       |                                                                                                    |                |            |                     |        |      |       |          |     | -  | - | -      | 1  |   |
|                       |                                                                                                    |                |            |                     |        |      |       |          |     |    |   |        |    |   |

#### 1.마이크로소프트 엣지 클릭 2.... 세개의 점 클릭 3. 설정 클릭 4.기본브라우저 클릭 5.(안함)으로 설정

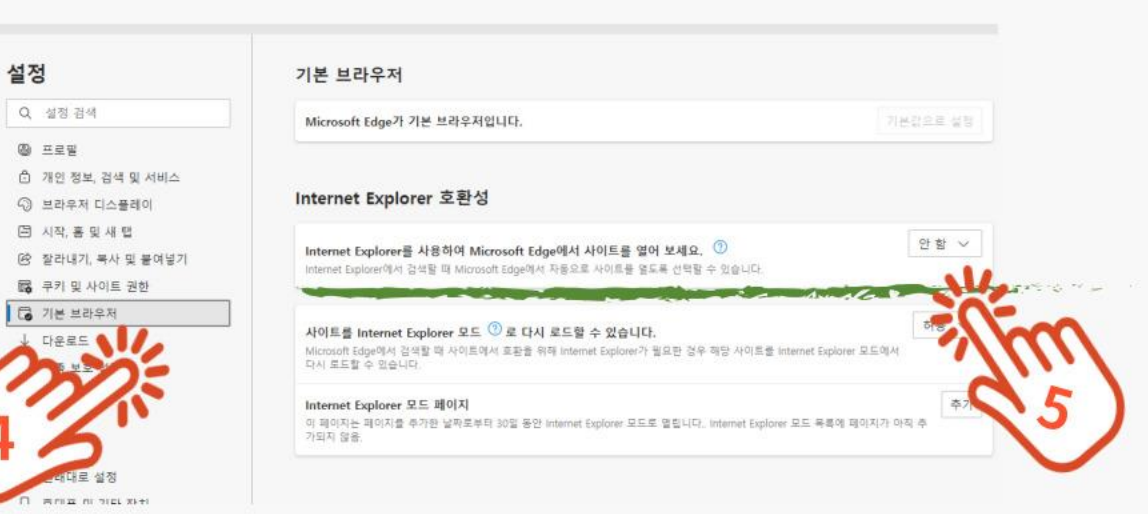

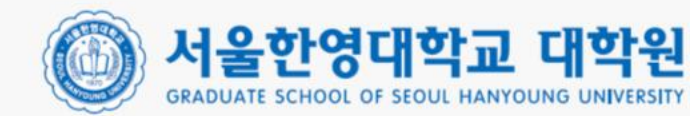

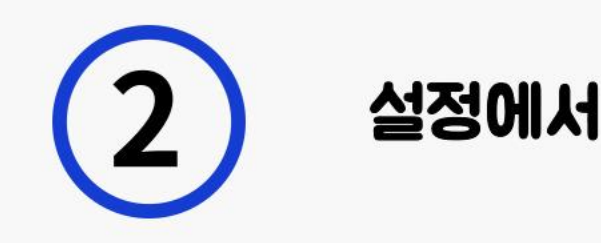

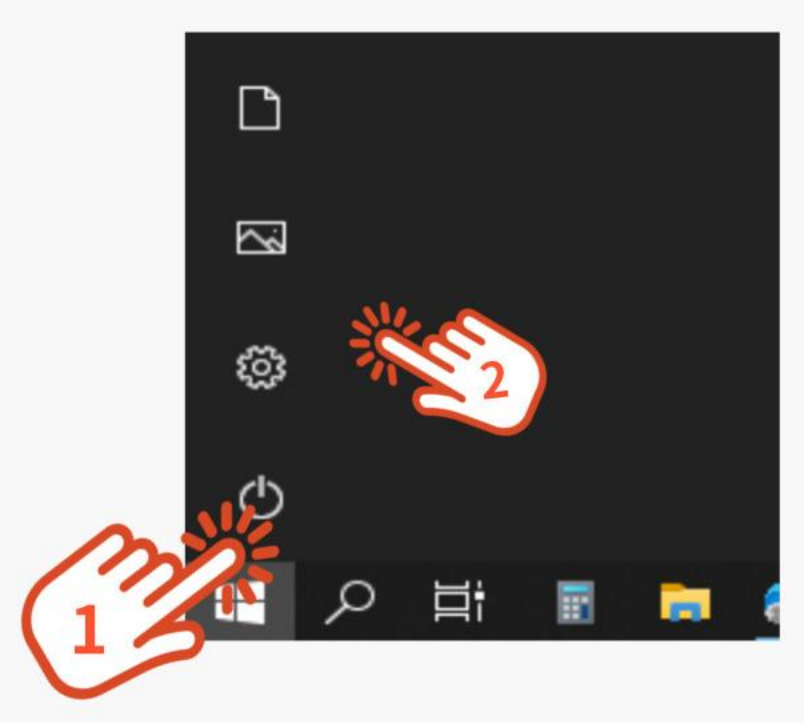

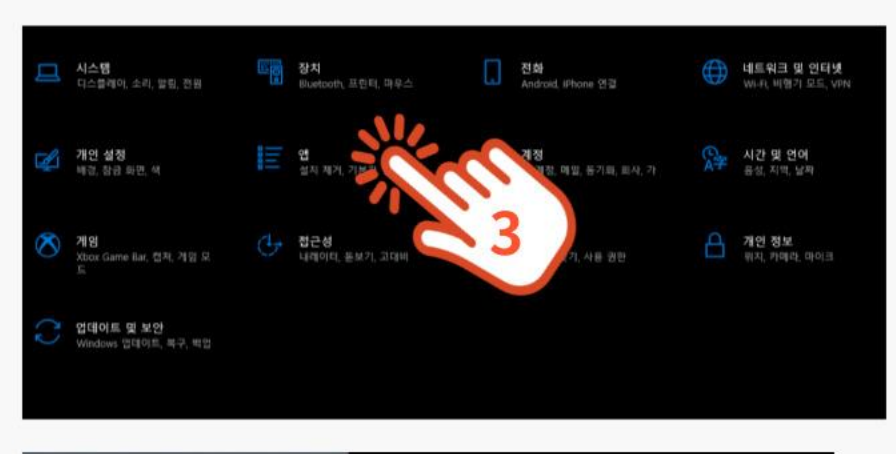

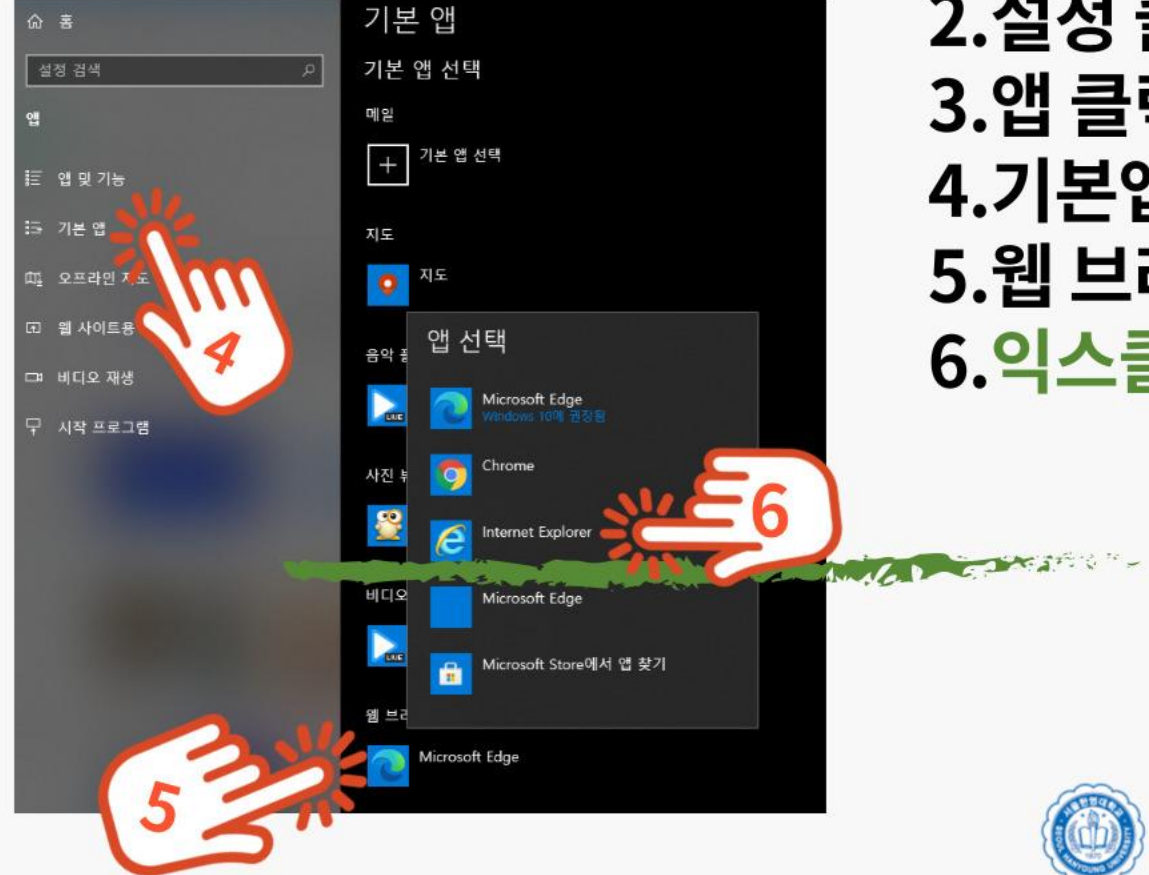

#### 1.시작 클릭 2.설정 클릭 3.앱 클릭 4.기본앱 클릭 5.웹 브라우저 클릭 6.익스클로어 클릭

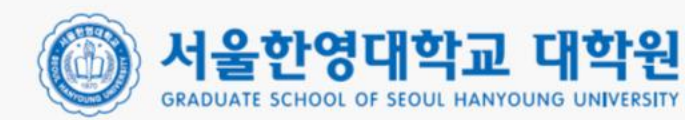

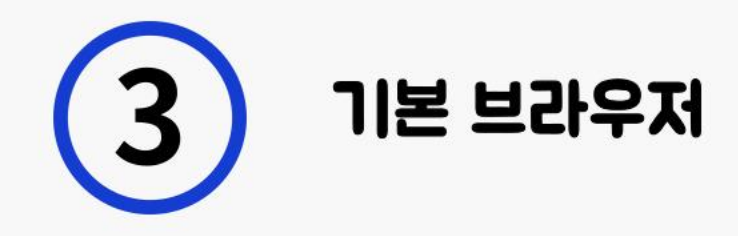

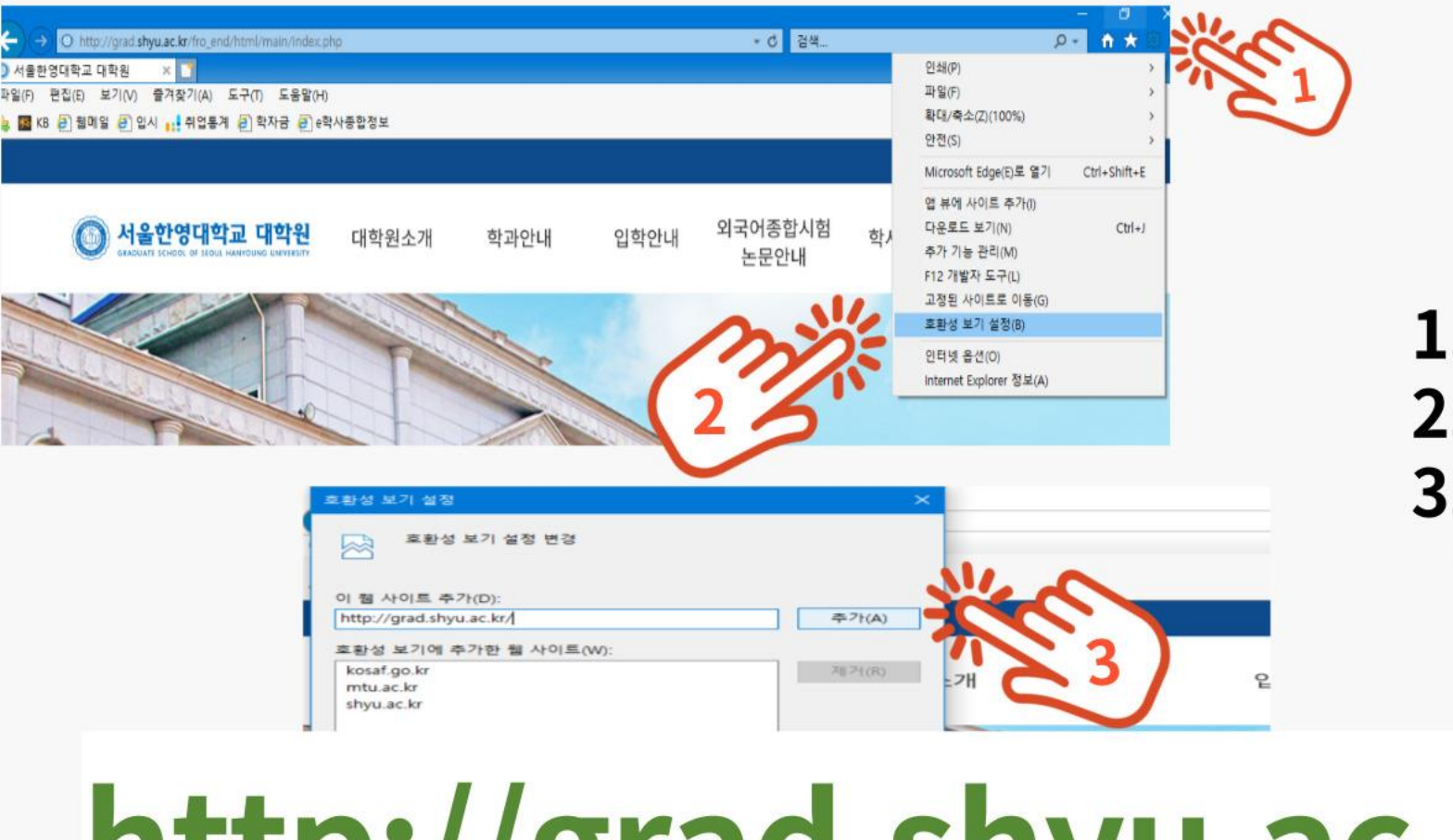

### 1.톱니바퀴 클릭 2.호환성 보기 설정 클릭 3.http://grad.shyu.ac.kr/ 웹사이트 추가

http://grad.shyu.ac.kr/

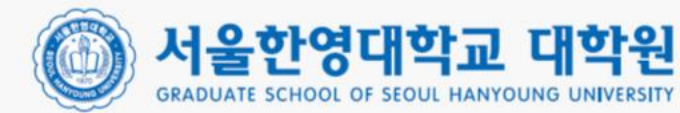

## e학사종합정보 이용 시 인터넷 익스플로러가 아닌

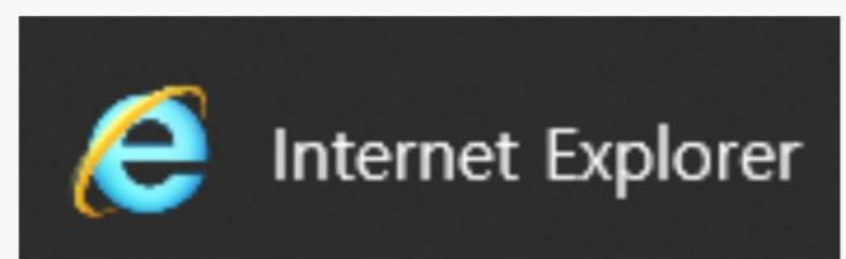

# 다른 웹브라우저(크롬,엣지)는 이용이 불가하오니 호환설정 꼭 하시길바랍니다. https://hycs.hytu.ac.kr/

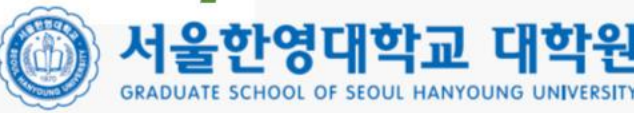